## **Online Banking Enrollment**

## **Business Enrollment**

1. Go to RocklandTrust.com and click "Account Logins" at the top right of the page.

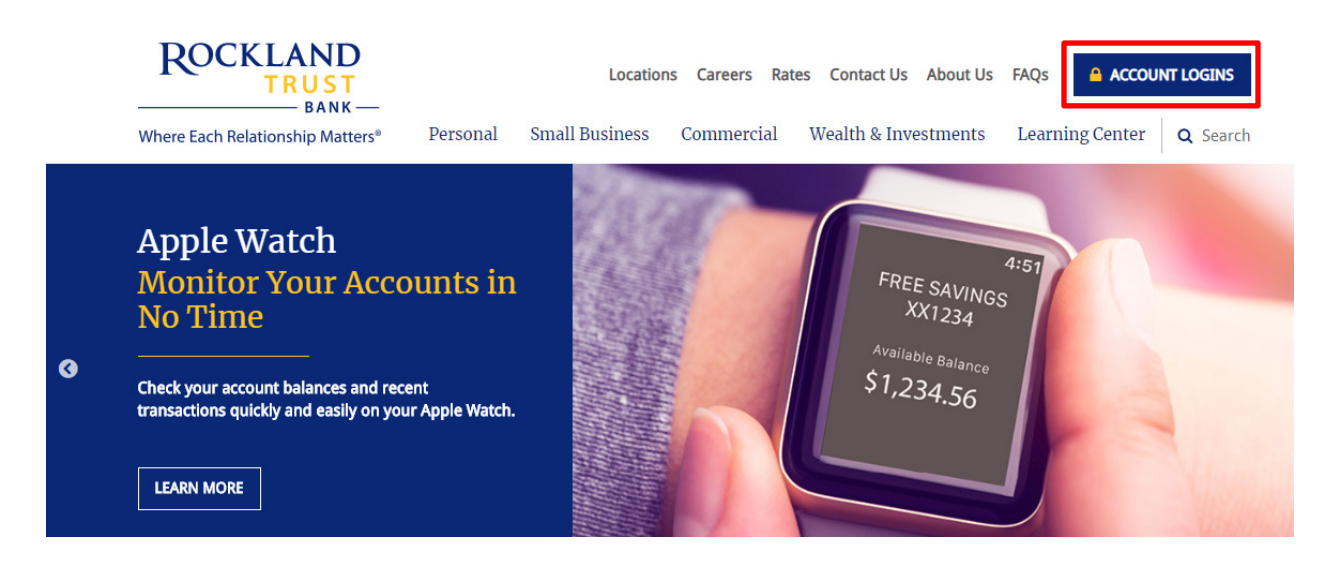

2. Click on the "Business Banking" tab and click "Enroll".

| Personal Banking                                                                                                    | Investment | Accounts    | Business Banki | ng X     |
|----------------------------------------------------------------------------------------------------|------------|-------------|----------------|----------|
| Log in to your Business Accounts<br>Rockland Trust gives you a variety of services that help you use and manage<br>your accounts, whenever and wherever you want. |            |             |                |          |
| Online Banking L                                                                                                    | ogin       | Enter Busin | ess User ID    | LOG IN   |
|                                                                                                    |            | Enroll      | Bill Pay Demo  | Security |
| Remote Deposit Plus                                                                                                    |            |             |                | LOG IN   |
| Business Credit (                                                                                                    | Card       |             |                | LOG IN   |
| Tax Payments                                                                                                    |            |             |                | LOG IN   |
| Foreign Exchange                                                                                                    | e Online   |             |                | LOG IN   |

3. Enter the required fields on the Business Online Banking Enrollment Form and click "Submit Enrollment" when finished.

**ROCKLAND TRUST** 

| Roc                                                                            | KLAND TRUST                                                                                                    | Business Online Banking Enrollment<br>Form                                                                                                    |
|--------------------------------------------------------------------------------|----------------------------------------------------------------------------------------------------|----------------------------------------------------------------------------------------------------|
| Please complete the for<br>Banking team for reviev<br>please contact us at 888 | m below to request enrollment into online bank<br>v and processing. We will contact you with your<br>1.878.7824 for assistance.                                                                                                    | king. When completed, click on the submit button to securely forward the request to our E-<br>login credentials via email once the application is processed. Should you have any questions, |
| CUSTOMER INFORMA                                                               | ATION                                                                                                    |                                                                                                    |
| Company Name                                                                   |                                                                                                    | TIN                                                                                                    |
| Street                                                                         |                                                                                                    | City                                                                                                    |
| State                                                                          | Massachusetts 🔻                                                                                                    | Zip                                                                                                    |
| Business Phone                                                                 |                                                                                                    | Cell                                                                                                    |
| Email Address:                                                                 |                                                                                                    |                                                                                                    |
| ACCOUNT NUMBERS                                                                |                                                                                                    |                                                                                                    |
| 1.                                                                             | 2.                                                                                                    | 3.                                                                                                    |
| ¥.                                                                             | 5.                                                                                                    | 6.                                                                                                    |
| 7.                                                                             | 8.                                                                                                    | 9.                                                                                                    |
|                                                                                |                                                                                                    |                                                                                                    |
| Administrator 1:                                                               | ORMATION MOST DE A SIGNER.                                                                                                    |                                                                                                    |
| First Name                                                                     |                                                                                                    | Last Name                                                                                                    |
| Social Security Numbe                                                          | r                                                                                                    | Daytime Phone Number                                                                                                    |
| Mother's Maiden Nam                                                            | ie in the second second s | Business E-Mail Address                                                                                                    |
| Date of Birth                                                                  |                                                                                                    | Requested Login ID                                                                                                    |
| Administrator 2:                                                               |                                                                                                    |                                                                                                    |
| First Name                                                                     |                                                                                                    | Last Name                                                                                                    |
| Social Security Numbe                                                          | r                                                                                                    | Daytime Phone Number                                                                                                    |
| Mother's Maiden Nam                                                            | ne                                                                                                    | Business E-Mail Address                                                                                                    |
| Date of Birth                                                                  |                                                                                                    | Requested Login ID                                                                                                    |
|                                                                                |                                                                                                    |                                                                                                    |
| ADDITIONAL SERVICE                                                             | c                                                                                                    |                                                                                                    |

4. Your request will be sent to our E-Banking team for review and processing. We will contact you with your login credentials via email once the application is processed. This could take up to two business days.

Submit Enrollment Reset